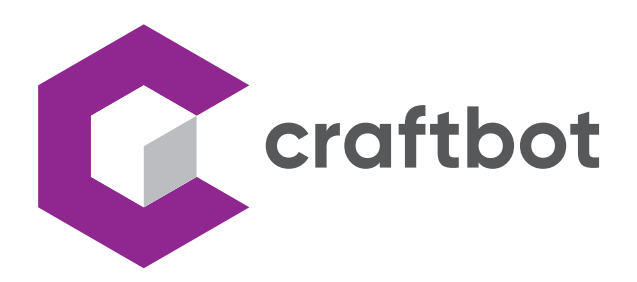

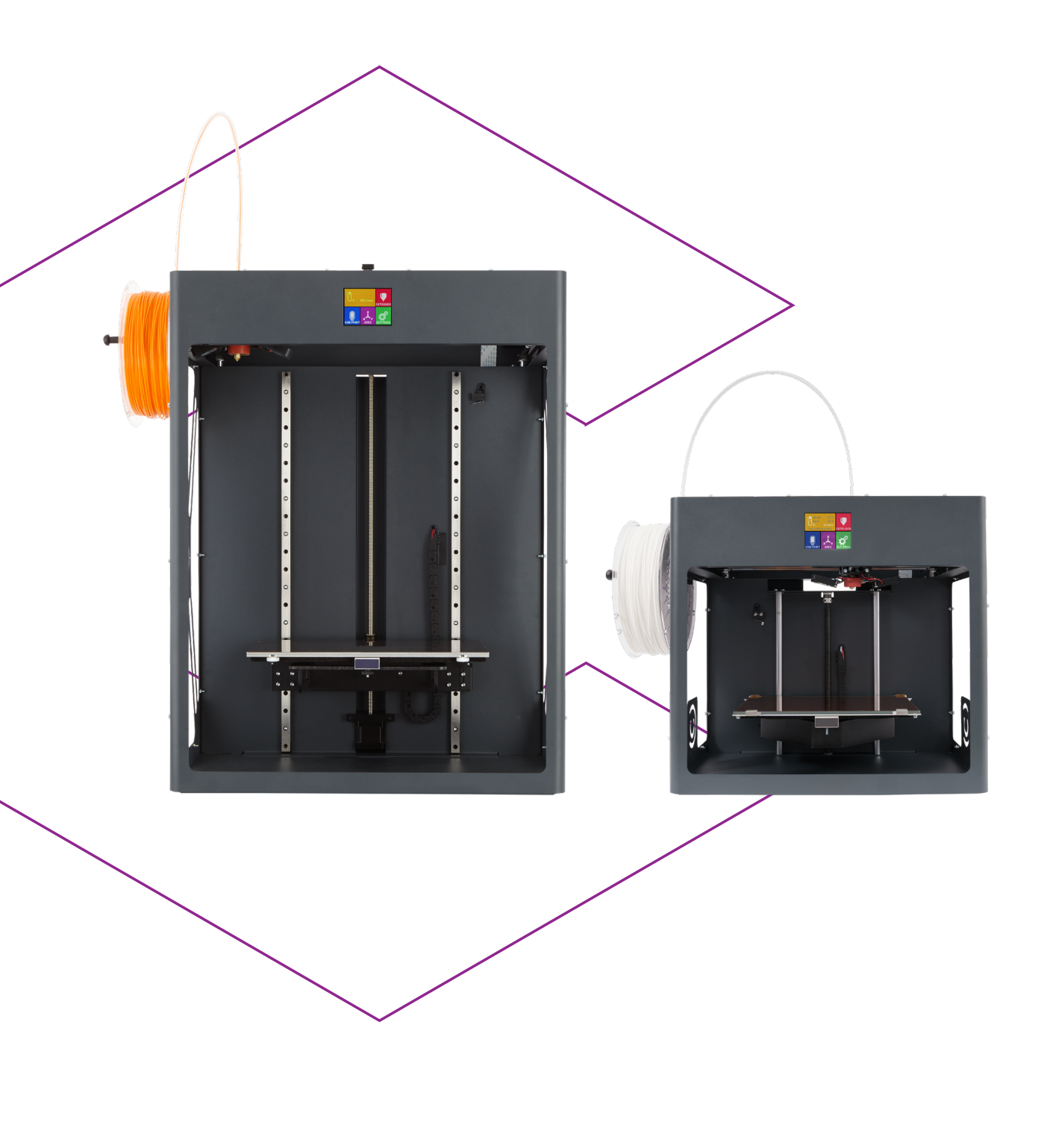

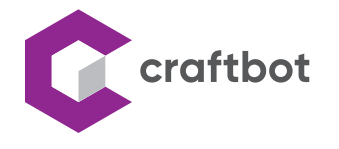

## TABLE OF CONTENTS

| 1. | INTRODUCTION      | 3 |
|----|-------------------|---|
| 2. | ACCESSORIES       | 4 |
| 3. | INSTALLATION      | 4 |
| 3. | FIRMWARE SETTINGS | 7 |

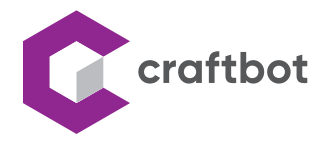

## **1. INTRODUCTION**

For best print quality, some filaments may need to stabilize the build area temperature. This can significantly reduce the possibility of warping printed objects.

That's why we also offer the elegant and durable printer cover and door for Craftbot printers.

The CraftBot XL and the CraftBot Plus Pro domes are identical, so we are showing the CraftBot Pro Plus assembly. This manual walks you through the steps of installing the dome.

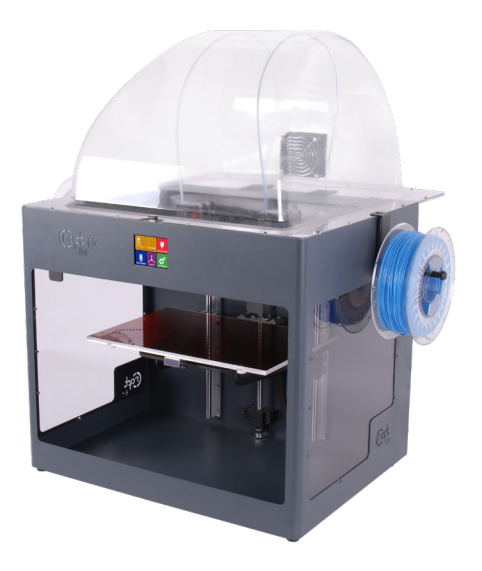

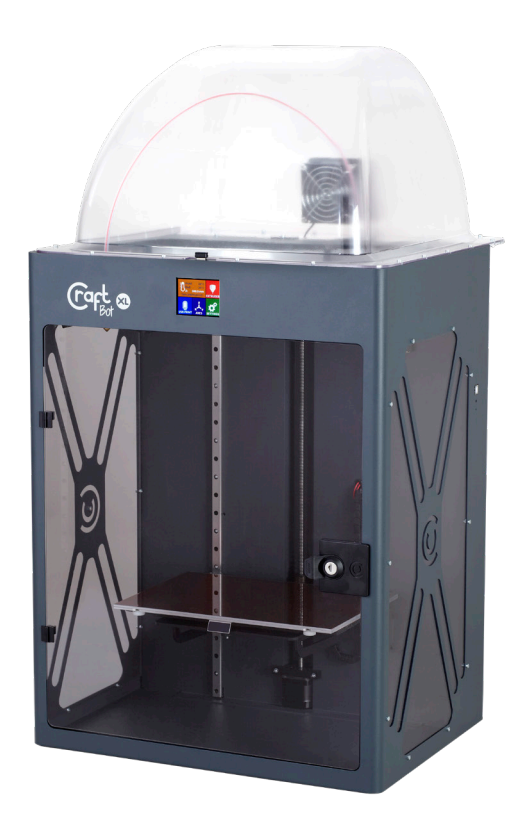

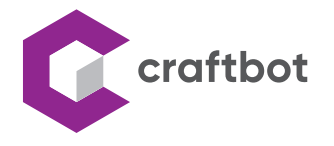

## 2. ACCESSORIES

Below you can see contents of the box. First of all, check the list to make sure nothing is missing!

- 1. Assembled dome with fan (1x)
- 2. Filament holder (1x)
- 3. Filament guide tube (1x)

Tools needed:

- 2.5mm allen key
- 10 mins

## **3. INSTALLATION**

Please follow the steps listed below to install the dome.

- Remove the filament spool holder.
- Remove the FMS sensor.
- Remove the screws marked with an arrow on the top cover of the printer. (4x)

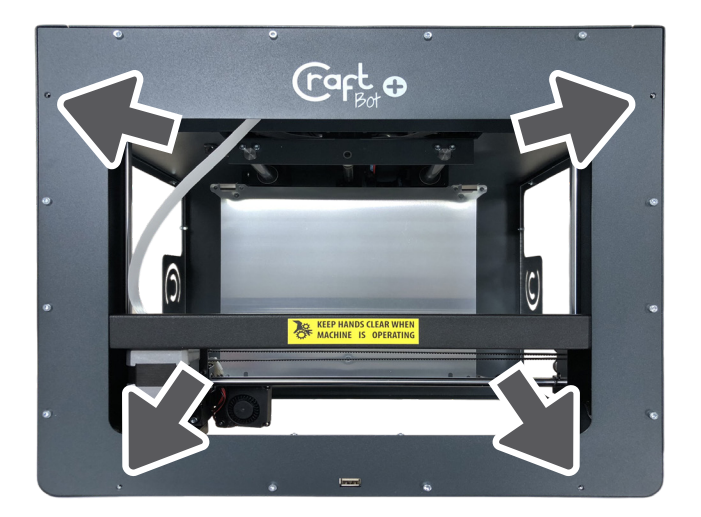

- Attach the filament spool holder to the indicated position.
- Attach the FMS sensor to the indicated position.

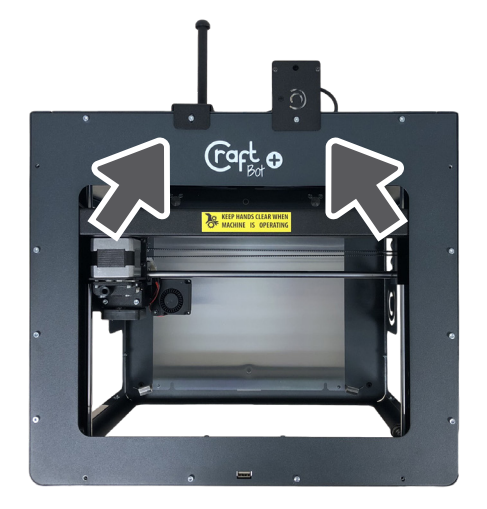

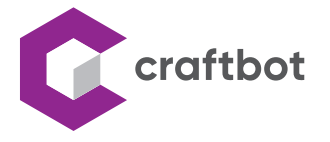

• Place the dome to the printer. Please be sure, the cover sits properly on the printer's top cover.

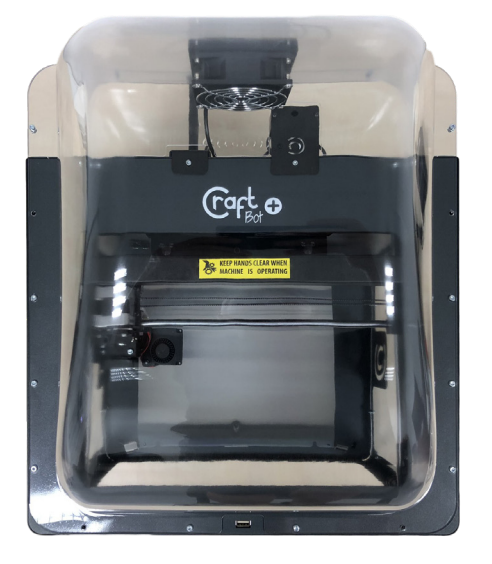

• Fasten the front of the dome. Use the previously removed screws. (4x)

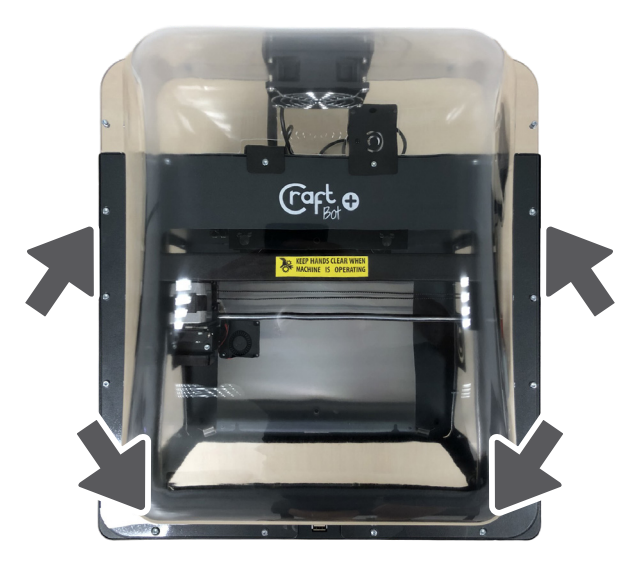

- Attach the filament guide tube supplied with the dome.
- Insert the tube back into the extruder.

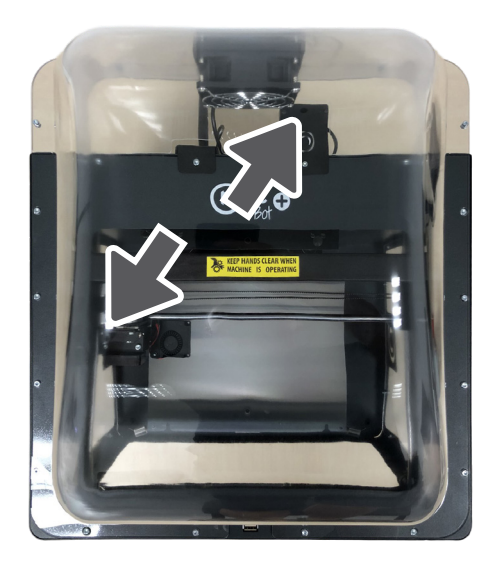

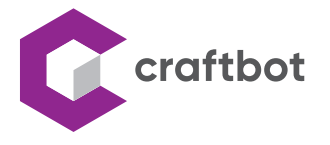

• Connect the FMS sensor.

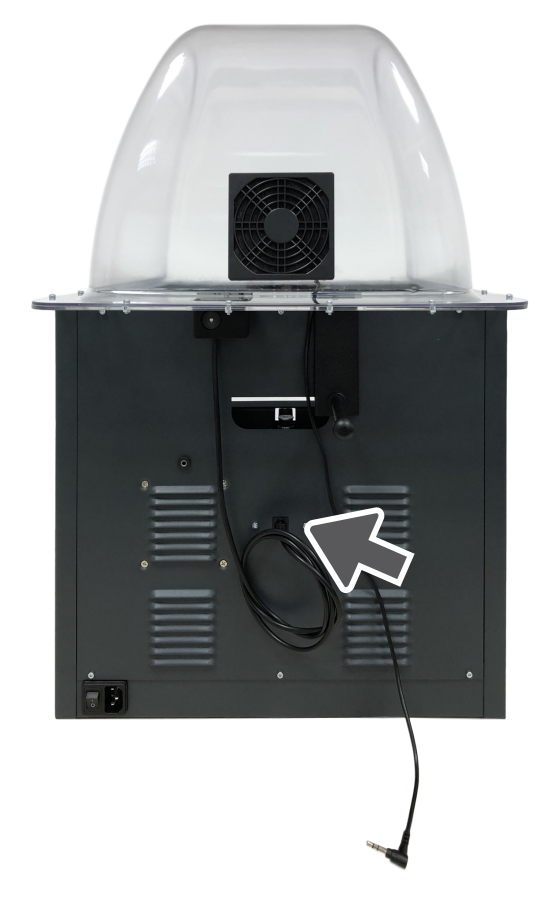

• Connect the dome fan.

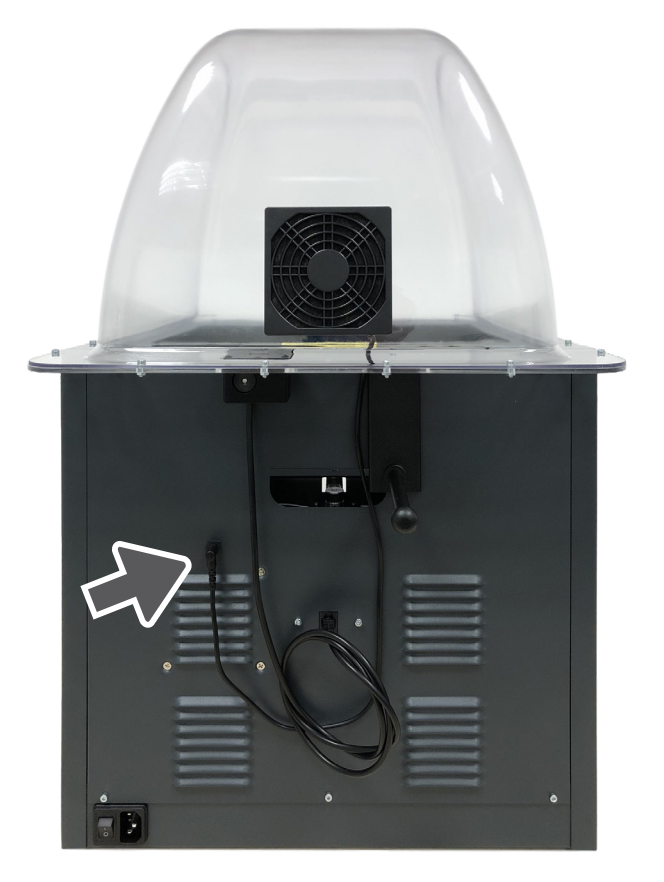

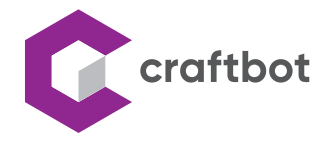

## **3. FIRMWARE SETTINGS**

• In the temperature setting menu, by pressing the

icon, the dome cover settings menu will be displayed.

• Here, with the ON / OFF button, you can enable or disable the operation of the dome fan. This feature setting will not change when the printer is turned off and on.

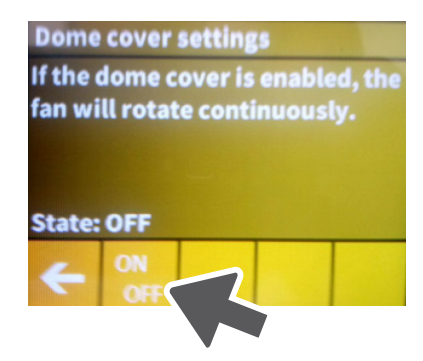

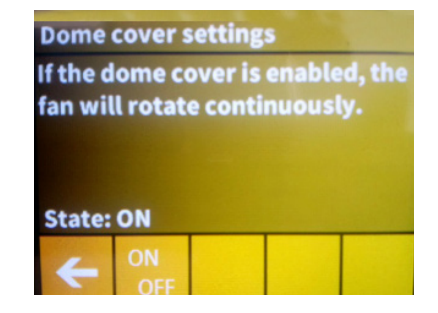

Cooperation between 3D printer and people has never been easier.

# Get in touch!

### CONTACT:

CraftUnique Ltd. Salgótarjáni str. 12-14. Budapest 1087, Hungary Phone: +36 1 700 8060 Web: www.craftbot.com • www.craftbotusa.com

CraftBot is made in the EU. © Copyright 2013-2020 by CraftUnique Ltd. All Rights Reserved.

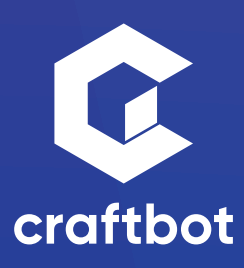